## AuctionACCESS - Override for Expired Dealer Master Tag

Information

| Article Number  | 000005482                                                                                                    |
|-----------------|----------------------------------------------------------------------------------------------------|
| Article Type    | Procedure                                                                                                    |
| Title           | AuctionACCESS - Override for Expired Dealer Master Tag                                                                                                    |
| Purpose & Scope | Give the guidelines for overriding an Expired Master Tag issue.                                                                                                    |
| Procedure       | Client Care is only authorized to override a Dealer Master Tag issue for dealers who are <b>NOT</b> required to submit a Dealer License. To verify whether the dealer qualifies for an override, follow these steps:                                                                                                    |
|                 | <ol> <li>Log onto <u>Auction Access</u>.</li> <li>Select an Auction Location from the drop-down.</li> <li>Type in the 5Mil in the Quick Search field → Enter.</li> <li>Click Documents from the menu on the left.</li> <li>Click the + sign next to Current Documents.</li> <li>Click the + sign next to Dealer License.</li> <li>See if any Dealer License is listed, expired or not.</li> </ol>                                                    |
|                 | <ul> <li>A. If there is, then the expired Master Tag issue cannot be overridden.</li> <li>B. If NO Dealer License is listed, the override can be given if the expiration date was within the previous 14 calendar days even if the dealer received previous overrides for the same issue. Click Issues to verify the expiration date. If the dealer qualifies, proceed to the next step.</li> </ul>                                                  |
|                 | <ul> <li>8. Go to the AS400 → Maint 55 → Select the Auction Location → Enter.<br/>Log in again to gain access to the auction's local AS400 page.</li> <li>9. At the top of the screen, select Menu and type Dealer → Tab to select<br/>Option and type 01 → Enter.</li> <li>10. Type the 5Mil number → Press Enter. The issue will pop up on the first<br/>screen.</li> <li>11. Press Enter again to access the General Information page.</li> </ul> |
|                 | <ul> <li>12. Press F6 → Place an X in the OVR column next to the issue.</li> <li>13. Press Enter through all the AS400 screens until redirected to the dealership search page in order for the change to take place.</li> <li>14. Press Enter once more → Press F5 once on the General Information page.</li> </ul>                                                                                                    |
|                 | <ul> <li>15. Scroll until an empty space is available → Type a Note about the override that was provided. The Note will say Override</li> <li>Provided, the name of the person who made the request, and the type of document that the override was for (i.e., Dealer Master Tag).</li> </ul>                                                                                                    |

- 16. Press Enter through all the pages again.
- 17. Have the dealer log into the website and confirm that the issue has been resolved.

An override is only valid up to Midnight on the day it is given. Advise the dealer to send a copy of the expired document to AuctionACCESS ASAP to ensure the issue is permanently resolved and provide them with the contact information:

- Fax number: Auction Access no longer accepts documents via fax.
- Email address: <u>CustomerService@AutoTec.com</u>.
- Phone number: 800-665-2133\*\*

\*\*AuctionACCESS has designated a specific phone line to handle inquiries from auctions and from Client Care agents. The number is 256-485-4895. Auction Access is asking Manheim Client Care to always use this number, but it is NOT to be shared with clients. The phone number to be dialed by and shared with customers will continue to be 800-665-2133 or 205-414-2739.

| Comments                |                      |
|-------------------------|----------------------|
| Additional<br>Comments  |                      |
| System Information      |                      |
| Last Modified Date      | 7/3/2019 12:53 PM    |
| Last Modified By        | Christine Carrizales |
| Created By              | Amina Niang          |
| Created Date            | 7/3/2019 12:50 PM    |
| Vicki Article<br>Number |                      |
| Vicki Date              |                      |